### Login Using One-Time Passcodes

Detailed Instructions on How to Use One-Time Passcodes

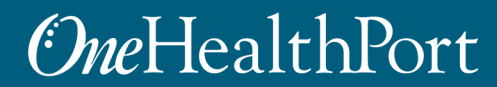

Created by and for the local healthcare community, OneHealthPort solves information exchange and workflow problems shared across healthcare organizations.

### Multi-Factor Authentication (MFA)

#### What is Multi-Factor Authentication?

- Multi-Factor Authentication (MFA) adds another layer of security to verify a user's identity by combining factors that identify an individual.
  - What the user knows (such as a username and password)
  - What the user has (such as a phone or tablet device that generates a token)
  - What the user is (such as a fingerprint, iris scan, etc.)\*
- Not all applications require MFA. Users will be prompted for MFA only when it is required for a specific application.
- OneHealthPort currently offers two ways users can opt to complete their Multi-Factor Authentication
  - One-Time Passcode (OTP) sent to the user's email that is associated with their SSO account
  - Google Authenticator Token

\*NOTE: Currently OneHealthPort does not use this type of identity verification to authenticate users.

## Login Using Username and Password

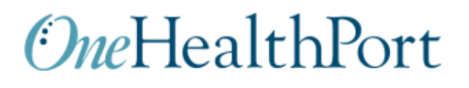

| Subscriber ID: | User Name                                                                        |
|----------------|----------------------------------------------------------------------------------|
| Password:      | Password                                                                         |
|                | Login                                                                            |
|                | This login page requires that you have registered as a OneHealthPort Subscriber. |
|                |                                                                                  |
|                | I'm not a OneHealthPort Subscriber but would like information on subscribing     |
|                | Forgoi My Password                                                               |
|                | Earget My Subseriber ID                                                          |

Login to the Application you are trying to access with your OneHealthPort Single Sign-On (SSO) Subscriber ID (user name) and password.

# **Multi-Factor Authentication**

### *One*HealthPort

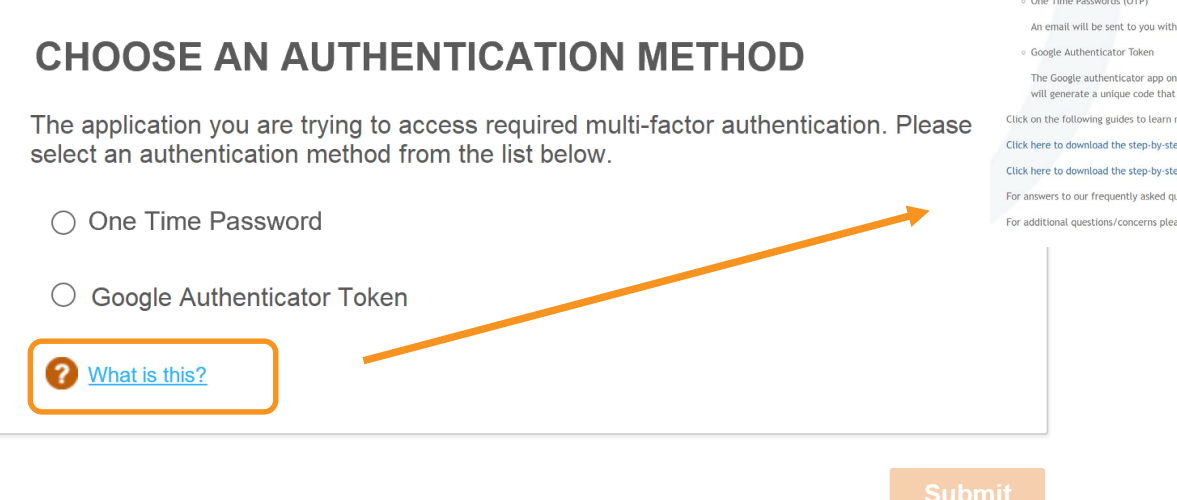

#### OneHealthPort

#### **Multi-Factor Authentication**

Multi-factor authentication (MFA) enhances the security of your account by requiring multiple methods to verify your identity. These can include something you know (like your user name and password) plus something you have (like a smartphone app or individual email account) to approve your login. This prevents your account from being accessed by anyone other than yourself, even if the your word.

Not all OneHealthPort applications require Multi-factor authentication. When you try to access an application, if it requires multi-factor authentication; you will be directed to complete additional login steps.

OneHealthPort provides your organization with 2 options for implementing the Multi-factor authentication:

One Time Passwords (OTP)

An email will be sent to you with a one time password that you enter in the login screen to proceed with login

The Google authenticator app on your smartphone (instructions on how to download the App on your phone and provision it will be emailed to you) will generate a unique code that you enter in the login screen to proceed.

Click on the following guides to learn more about how to use each of the multi-factor authentication methods

Click here to download the step-by-step guide to use the One Time Password (OTP)

Click here to download the step-by-step guide to use the Google Authenticator

For answers to our frequently asked questions on Multi-Factor Authentication click here

For additional questions/concerns please contact OneHealthPort Support Desk

Click on the "what is this?" link to learn more about Multi-Factor Authentication and links to detailed instructions and FAQs.

# Select "One-Time Password"

### *One*HealthPort

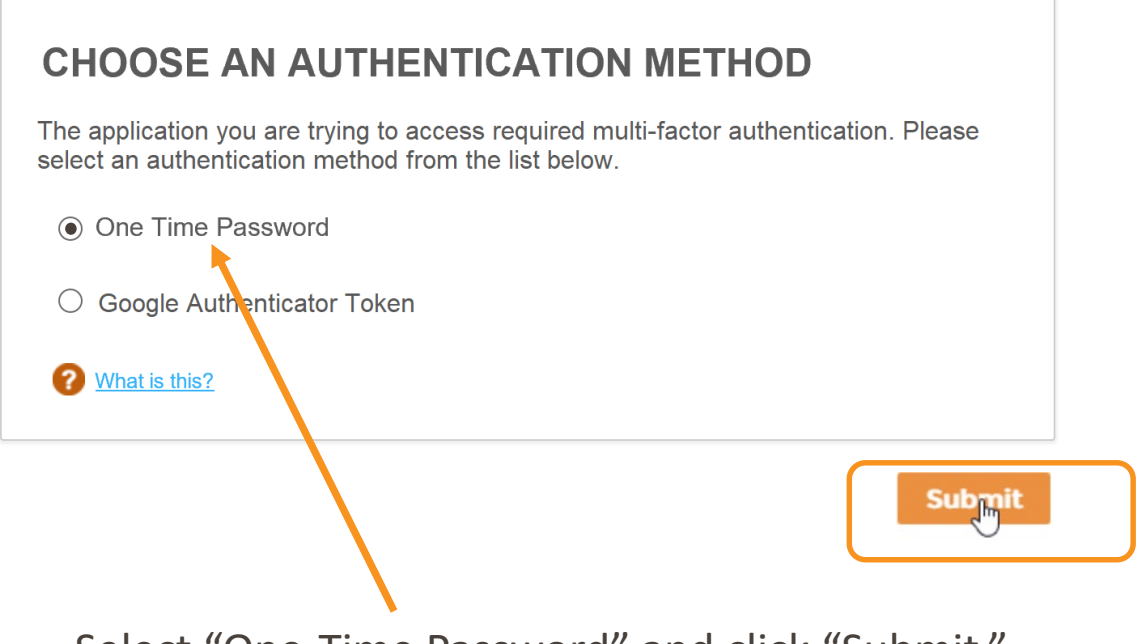

Select "One-Time Password" and click "Submit."

## **One-Time Passcode (OTP) Workflow**

#### **One**HealthPort

| Verification Code Delive<br>The application you ar<br>please do that via "Upc | ery Method<br>re trying to access requires multi-factor authentication. Your verification code will be sent<br>date Personal Information" menu option on the OneHealthPort Subscriber Administration | to the email address in your OneHealthPort SSO account. If you want to change the email address,<br>web page.              |
|-------------------------------------------------------------------------------|----------------------------------------------------------------------------------------------------|----------------------------------------------------------------------------------------------------|
| <ul> <li>Email</li> <li>What is this?</li> <li>Send</li> </ul>                | (j**r@onehealthport.com) ◀                                                                                                    | The user's email address will be<br>pre-populated from their<br>OneHealthPort Single Sign-On<br>(SSO) account information. |
| Enter Verification Code<br>To verify your identity,<br>Enter Verification Cod | enter the verification code you received via email.<br>de                                                                                                    |                                                                                                    |
| Verify                                                                        |                                                                                                    |                                                                                                    |

Click on the email associated with the user's Single Sign-On account and click "Send."

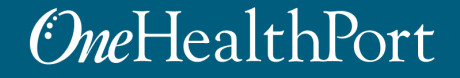

# **OTP Delivery Confirmation**

#### *One*HealthPort

|                                                          |                                                                |                                |                             |                               |                        | One-time password success sent |
|----------------------------------------------------------|----------------------------------------------------------------|--------------------------------|-----------------------------|-------------------------------|------------------------|--------------------------------|
| Verification Code Delivery I                             | Method<br>ying to access requires multi-factor authentication. | Your verification code will be | sent to the email address i | n your OneHealthPort SSO acco | ount. If you want to c | hange the email address,       |
| <ul> <li>Email</li> <li>What is this?</li> </ul>         | (j**r@onehealthport.com)                                       |                                | anon web page.              |                               |                        |                                |
| Send                                                     |                                                                |                                |                             |                               |                        |                                |
| Enter Verification Code<br>To verify your identity, ente | er the verification code you received via email.               |                                |                             |                               |                        |                                |
| Enter Verification Code                                  |                                                                |                                |                             |                               |                        |                                |
| Verify                                                   |                                                                |                                |                             |                               |                        |                                |

**Note:** It could take up to two minutes to receive the email with the "One-Time Passcode". Do not keep clicking on "Send" multiple times as it will result in generation of multiple One-Time Passcodes. If you have not received the email after 2 minutes, check your spam folder. Unblock emails from <u>noreply@onehealthport.com</u> and click send again.

# Email With One-Time Passcode

Below is a copy of the email you will receive with the One-Time Passcode:

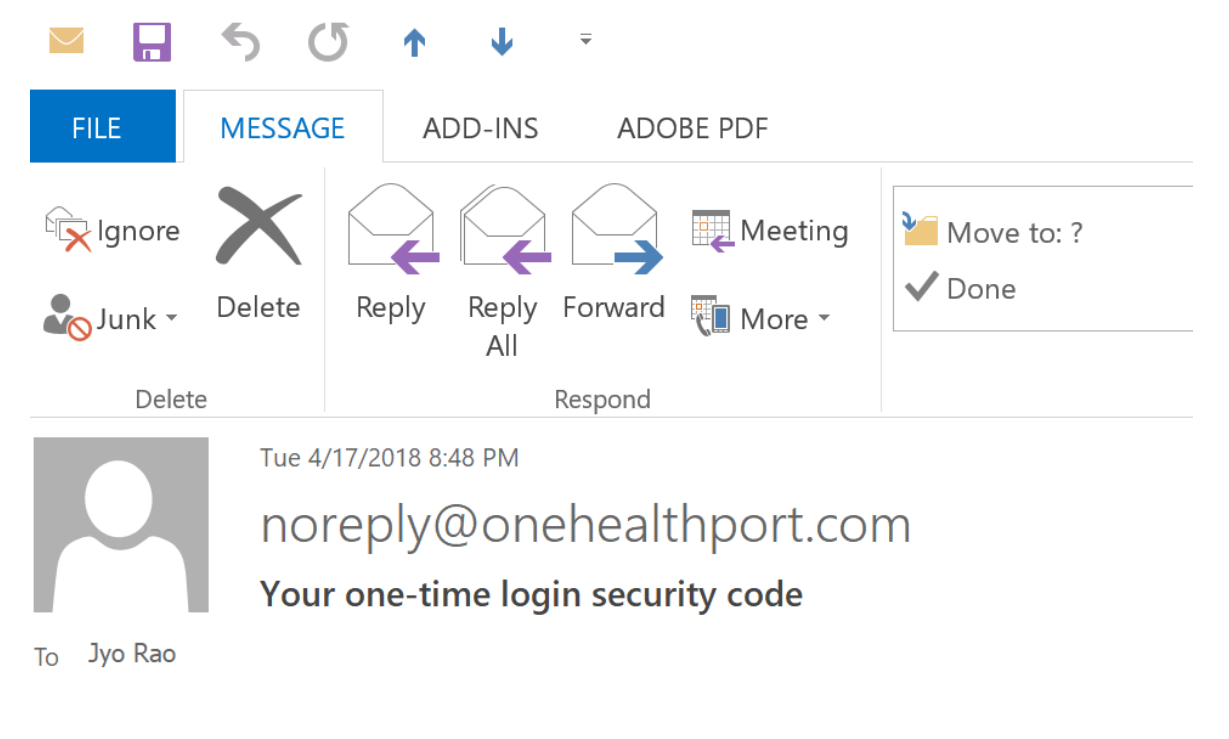

Please enter this security code when prompted: 329648

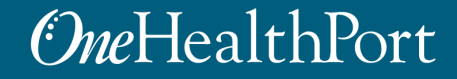

### **One-Time Passcode Verification**

| Verification Code Deliv                                                                                                    | very Method                                           |                                          |  |
|----------------------------------------------------------------------------------------------------|-------------------------------------------------------|------------------------------------------|--|
| The application you are trying to access requires multi-factor authentication. Your verification code will be sent to the email address in your OneHealthPort SSO account. If you want to change the email address, please do that via "Update Personal Information" menu option on the OneHealthPort Subscriber Administration web page. |                                                       |                                          |  |
| Email                                                                                                    | (j**r@onehealthport.com)                              |                                          |  |
| What is this?                                                                                                    |                                                       |                                          |  |
| Send                                                                                                    |                                                       |                                          |  |
|                                                                                                    |                                                       |                                          |  |
| Enter Verification Code                                                                                                    | le                                                    |                                          |  |
| To verify your identity,                                                                                                    | , enter the verification code you received via email. |                                          |  |
| Enter Varification Co                                                                                                    |                                                       | Enter the One-Time Passcode from the     |  |
| 329648                                                                                                    | oue                                                   | email into the field "Enter Verification |  |
|                                                                                                    |                                                       |                                          |  |
| Verify                                                                                                    |                                                       | Code" and click on "Verify".             |  |

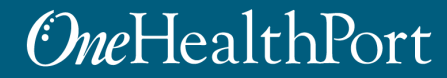

# Successful Login to the Application

| <u>OneHealthPort</u>       | + Find Patients Q |            |                   | Logout     |
|----------------------------|-------------------|------------|-------------------|------------|
| Notifications              |                   | 0          | ▼ Recent Patients | 10         |
| 10 days 🔻                  |                   |            |                   | × 🛍        |
| Name 🗘                     | Subject 🗘         | Received 🗘 |                   | <b>* û</b> |
| There is no data available |                   |            |                   | * 🛍        |
|                            |                   |            |                   | <b>* ±</b> |

#### Successful entry of the passcode will permit access to the application.\*

\* Note: The above screenshot is an example of one of OneHealthPort's applications.

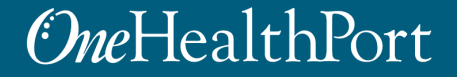

## **Changing Default Email Address**

#### OneHealthPort

| Verification Code De      | livery Method are trying to access requires multi-factor authentication. Your verification code will be sent to the email address in your One-HealthPort SSO account. If you want to change the email                                                                                                    | il address, the                          |
|---------------------------|----------------------------------------------------------------------------------------------------|------------------------------------------|
| <ul> <li>Email</li> </ul> | poale Personal information in the Orienteal infort Souscible Administration web page.                                                                                                    |                                          |
| What is this?             |                                                                                                    | Sig                                      |
| Send                      |                                                                                                    |                                          |
|                           |                                                                                                    | th                                       |
| Enter Verification Co     | de                                                                                                    | 00                                       |
| To verify your identit    | ty, enter the verification code you received via email.                                                                                                    | 011                                      |
| Enter Verification 0      | Code                                                                                                    | Inf                                      |
|                           |                                                                                                    |                                          |
| Verify                    | OwHealthPort                                                                                                    | "S                                       |
|                           | (mericalitii of                                                                                                    |                                          |
| SUBSCRIBER                | G• Log Out                                                                                                    | Au                                       |
| $(\cdot)$                 | Subscriber Administration<br>Welcome jraco01.<br>Menu<br>Vodes Personal Information<br>The following are some of the items that can be updated:                                                                                                    |                                          |
|                           | e-vial Address     e Job Tide     e Job Tide     for Job Tide     for Job Tide | Note: Once the user change, they need to |

If a user wants to update the email associated with their OneHealthPort Single Sign-On (SSO) account, they can do so by clicking on "Update Personal Information" in their "Subscriber Administration" menu.

Note: Once the user completes the email address change, they need to restart the workflow of the application they want to access.

Click here to download the OneHealthPort Subscriber Step-By-Step Guide

View Login Histor

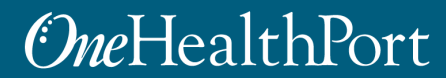